## **TUTORIAL Nº 7**

# Gestión de Gestión de Usuario y Clave Home Banking 3.0

## **1 Bloqueé mi usuario**

### 1.1 Desbloquear tu usuario

Si necesitás desbloquear tu usuario, podés hacerlo desde la página de inicio de Home Banking.

| <b>NO TENÉS USUARIO</b><br>CREÁ TU USUARIO | Banco de La Pampa<br>Ingresá a tu Home Banking<br>Usuario<br>Recordar usuario<br>Contraseña |                                                                                                    |
|--------------------------------------------|---------------------------------------------------------------------------------------------|----------------------------------------------------------------------------------------------------|
|                                            | Problema con tu usuario o clave? Te ayudamos a solucionarlo.                                | Hacé click en el acceso que dice<br>"¿Problemas con tu usuario o clave?",<br>que está debajo del botón "Ingresá". |
|                                            |                                                                                             |                                                                                                    |

## **1.2 Seleccioná la opción correcta**

Una vez allí, seleccioná la opción "Bloqueé mi usuario".

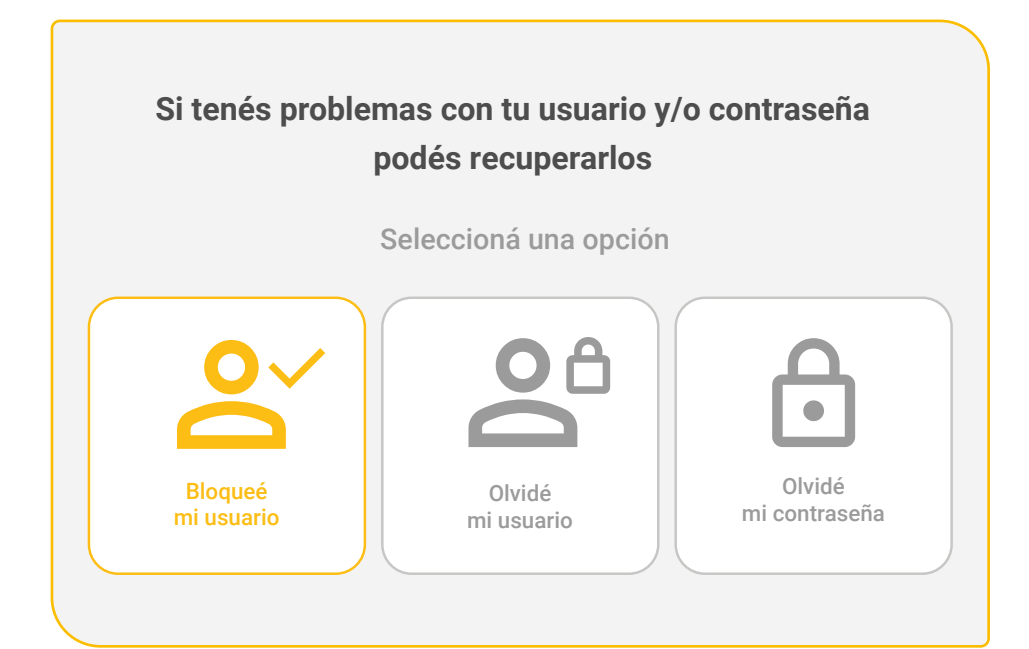

## 1.3 Ingresá tu CUIL

Ingresá tu número de CUIL y presioná "Continuar".

| Ingresá tu número de CUIL |
|---------------------------|
|                           |
| CONTINUAR                 |

## **1.4 Obtené el Token de seguridad**

Para avanzar, deberás ingresar un **código** que enviaremos a tu casilla de correo electrónico. Te llegará un mail con el asunto **"Token de Seguridad"**.

|                                                | Banco de <b>La Pampa</b>                                                                                      |
|------------------------------------------------|----------------------------------------------------------------------------------------------------|
| Banco de <b>La Pampa</b><br>Token de Seguridad | <pre>X a! Ingresá el código que te enviamos a tu casilla de correo l******5@gmail.com Ingresá el código</pre> |
| Este es tu token de seguridad                  | 5 1 N K M U<br>REENVIAR CÓDIGO<br>ESTE NO ES MI CORREO.<br>Po                                                 |
|                                                | CONTINUAR                                                                                                    |

RENOVAMOS NUESTRO HOME BANKING

## 1.5 ¡Listo!

El desbloqueo de usuario fue generado con éxito.

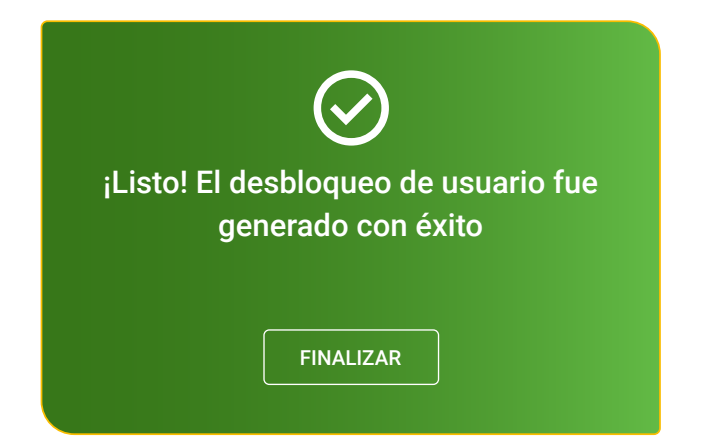

## 2 Olvidé mi usuario

| 6 | A |
|---|---|
| č | 5 |

## 2.1 Olvidé mi usuario

Si olvidaste tu usuario, podés generar uno nuevo desde la página de inicio de Home Banking.

|                                                                               | Banco de <b>La Pampa</b>                                      |
|-------------------------------------------------------------------------------|---------------------------------------------------------------|
|                                                                               | Ingresá a tu <b>Home Banking</b><br>Usuario                   |
| ¿No tenés usuario?<br>Creá un usuario para acceder a tu nuevo<br>Home Banking | Contraseña                                                    |
| CREÁ TU USUARIO                                                               | INGRESÁ                                                       |
|                                                                               | ¿Problema con tu usuario o clave? Te ayudamos a solucionario. |
|                                                                               | solucionarlo.                                                 |

Hacé click en el acceso que dice "¿Problemas con tu usuario o clave?", que está debajo del botón "Ingresá".

RENOVAMOS NUESTRO HOME BANKING

## 2.2 Seleccioná la opción correcta

Luego seleccioná la opción "Olvidé mi usuario".

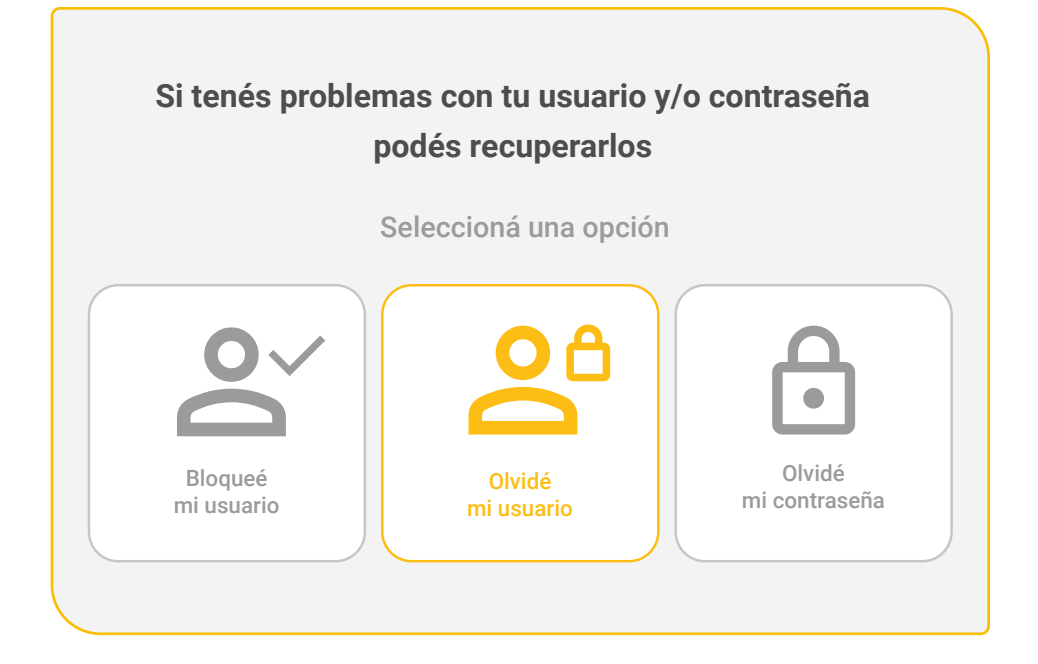

### 2.3 Buscá un cajero

Para seguir, tendrás que dirigirte a un cajero de la Red Link.

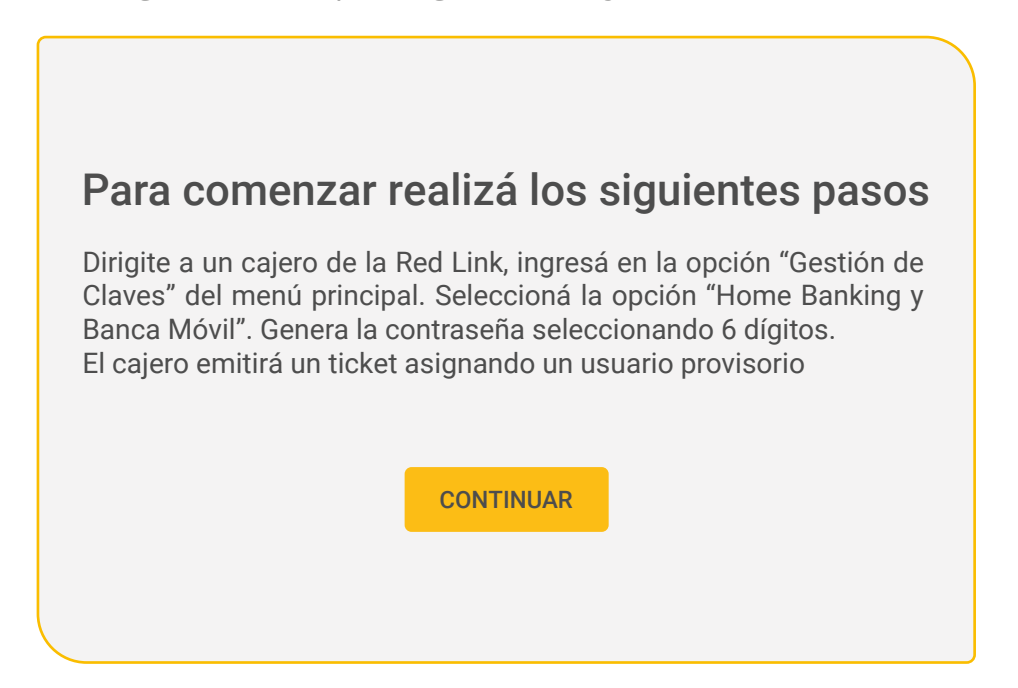

## 2.4 Seleccioná las opciones

Cuando estés en el cajero automático, primero seleccioná **"Otras operaciones"**, luego **"Gestión de claves"**, y por último, **"Home Banking y Banca Móvil"**.

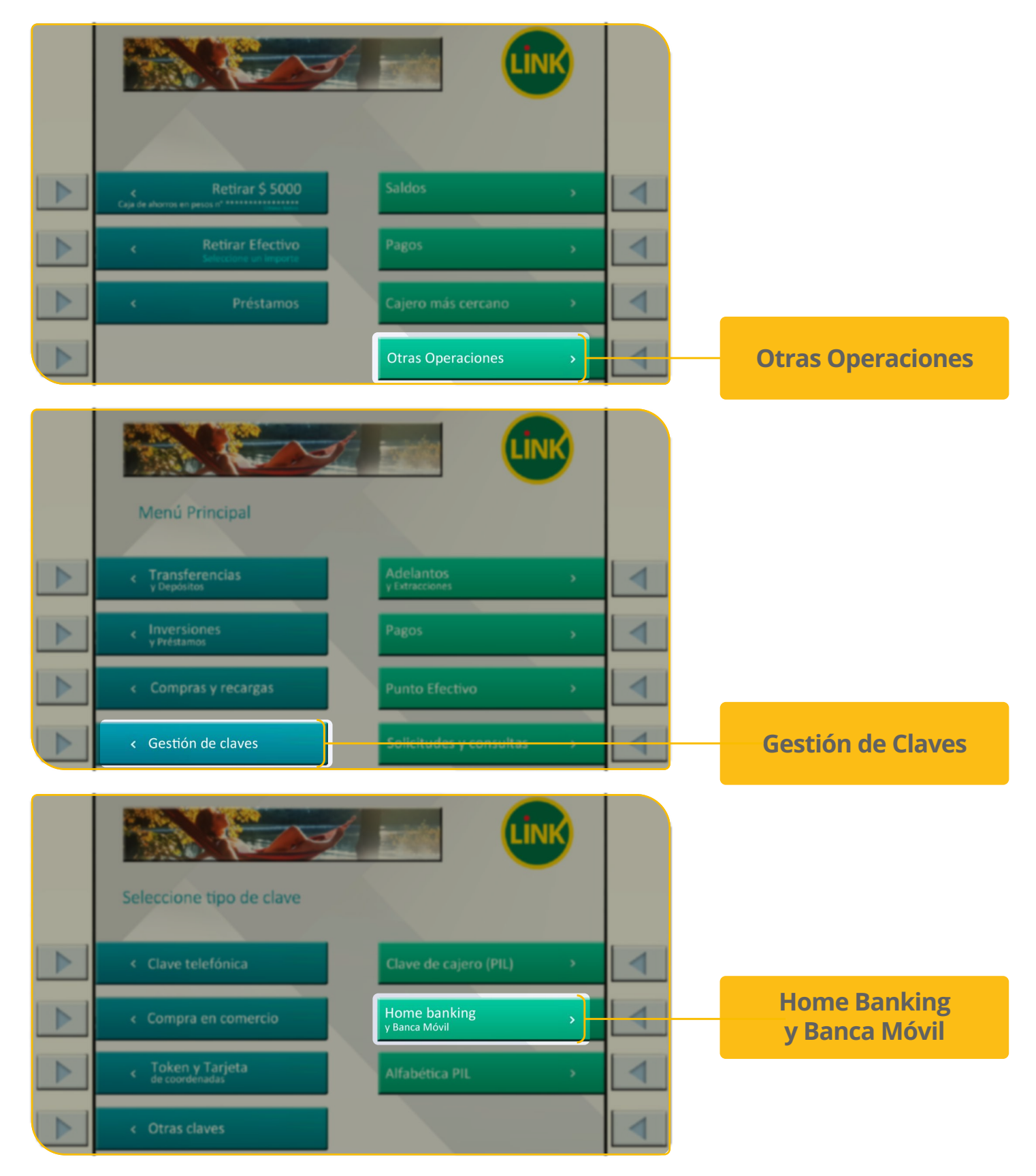

## 2.5 Generá tu clave

Después, presioná "Obtener Clave".

Clave Home Banking y Banca Móvil

#### **Obtener clave**

4

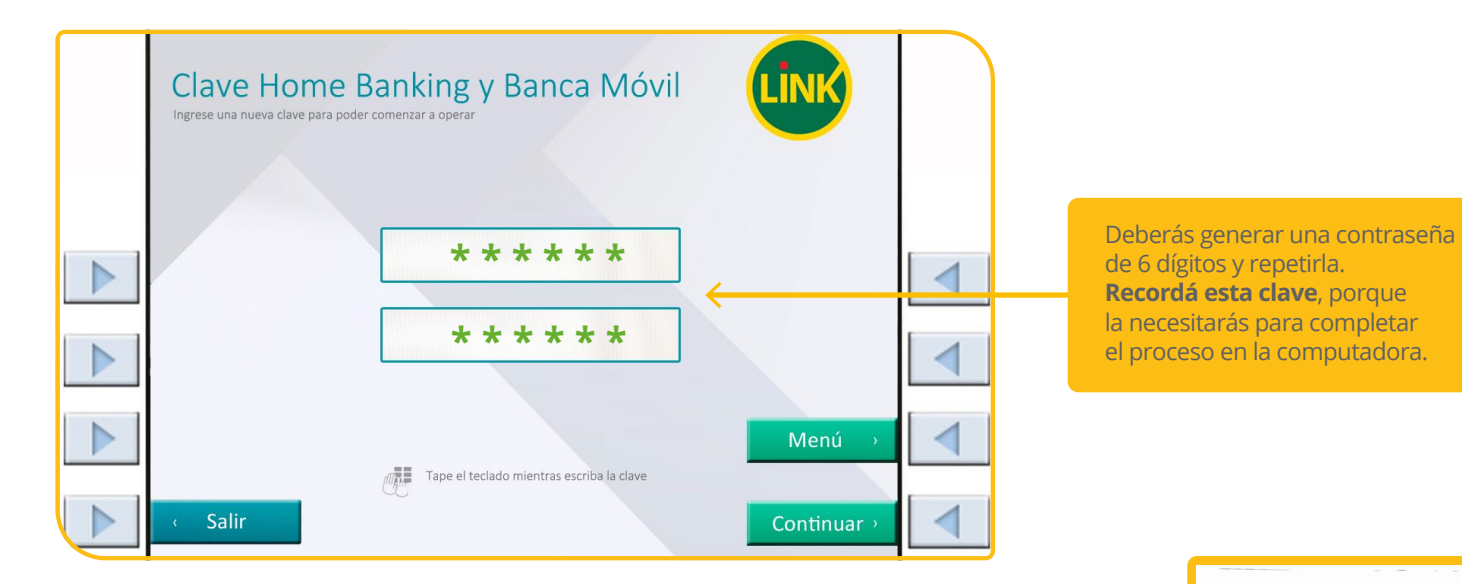

Obtener Clave

Además, el cajero emitirá un ticket con un usuario provisorio que deberás conservar. BANCO DE LA PAMEA FEJA HOR CAERO NO.TRN. 18/10/23 16:14 00093 5912 DIRECTON: 9 DE JULIO 57 NO. DE TRNETA: ++++++++++++2404

ACCESO A HIME BANKING Y DAMPA MOVIL USUARIO: 2136401160 FOR SJ SEGURITAD NO MLESTRE ESTE RECIBO

EL USLARIO Y CLAVE LE SERAN SOLICITADOS LA PRIMERA VEZ QUE SE CONECTE FARA OMERAR DESDE INTERNET. SI EL CAJERO LE SOLICITO ACTUAR IN

ST EL CAJERO LE SOLICITO ACTIVAR UN SERINO FACTOR DE AUTENTICACION Y NO LO SFECIUO ESTA OPERACIÓN QUEDARA SIN EFECTO

ENIA OPERAR CON ERMEA MOVIL DESCRIGUE LA ABLICACION EN SU CEIDIAR DESDE EL STORE DE APLICACIONES DE SU TELEFONO CEIDIAR DE INFRESANDO À LA URL:

LARMER RELIDIC.COM AR 1A UTILIZACION DE PRER MOVIL IMELICA LA ADEPACION DE LOS TREMINOS Y CARDICIDAES INFLACOS EN: 1440. BANCIELARMER. COM AR

PAMPA MOVIL, EL BANCO EN TUS MANOS. DESCARSALA EN TU CELULAR E INGRESA CON TU USLARIO Y CONTRASEÑA DE HOME BANKING

### 2.6 En tu computadora

Ingresá el número de usuario que figura en el ticket.

Luego completá el casillero de **"Clave"** con los 6 dígitos que elegiste en el cajero. Por último, presioná **"Continuar"**.

|    | Para comenzar ingresá el usuario y contraseña<br>generados en el cajero | * * * * * *  |
|----|-------------------------------------------------------------------------|--------------|
|    | Usuario                                                                 |              |
|    | 2136401 🖬 0                                                             |              |
|    | Usuario alfanumérico que figura en el ticket Clave                      | * * * * * *  |
|    |                                                                         |              |
| Cc | Clave de ó dígitos generada por vos en el cajero Co                     | me possi sur |
|    | VOLVER CONTINUAR                                                        |              |

### 2.7 Nuevo usuario

Ahora, tendrás que elegir un nuevo usuario, que debe contener entre **6 y 15 caracteres**. Para mayor seguridad, sugerimos usar al menos una letra en mayúscula y un número. Luego hacé click en **"Continuar"**.

| Ingresá tu nuevo usuario                                                                                                    |
|----------------------------------------------------------------------------------------------------|
| Nuevo usuario                                                                                                    |
| Ejemplo01                                                                                                    |
| Tu usuario debe contener entre 6 y 15 caracteres.<br>Para mayor seguridad, te sugerimos usar al menos<br>1 mayúscula y 1 número. |
| CONTINUAR                                                                                                    |

## 2.8 ¡Listo!

Tu nuevo usuario se generó con éxito.

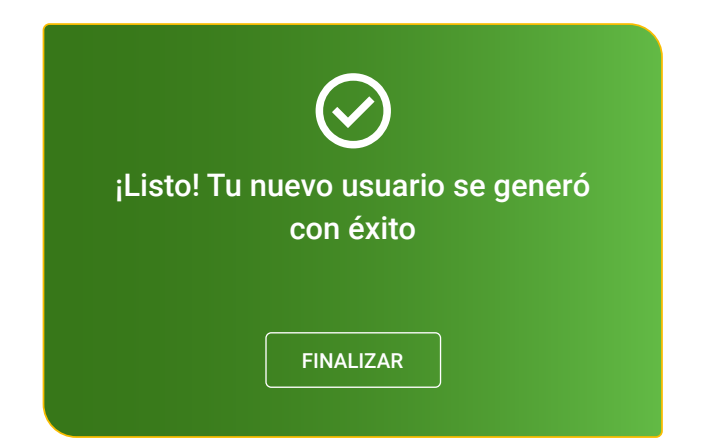

## **3 Olvidé mi contraseña**

e?", á".

## 3.1 Olvidé mi contraseña

Si olvidaste tu contraseña, podés generarla de nuevo desde la página de inicio de **Home Banking**.

| ENO tenés usuario?   Creá un usuario para acceder a tu nuevo Home Banking Creá TU USUARIO | Banco de La Pampa<br>Ingresá a tu Home Banking<br>Usuario<br>Recordar usuario<br>Contraseña<br>NIGRESÁ | Hacé click en el acceso que dice<br>"¿Problemas con tu usuario o cla<br>que está debajo del botón "Ingre |
|-------------------------------------------------------------------------------------------|----------------------------------------------------------------------------------------------------|----------------------------------------------------------------------------------------------------|
|-------------------------------------------------------------------------------------------|----------------------------------------------------------------------------------------------------|----------------------------------------------------------------------------------------------------|

## 3.2 Seleccioná la opción correcta

Luego seleccioná la opción **"Olvidé mi contraseña"**.

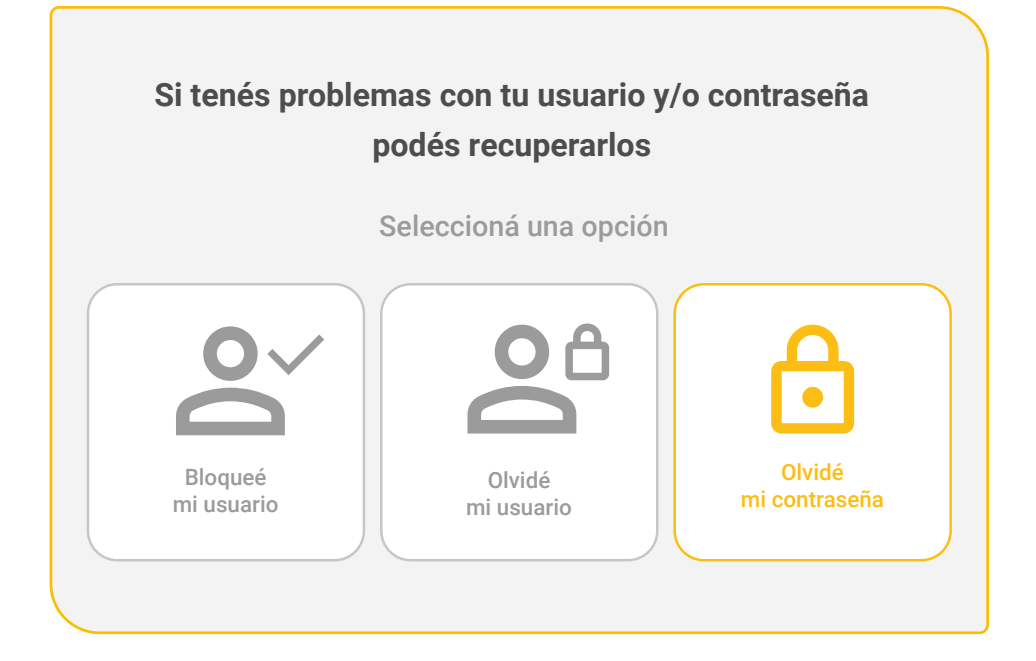

## 3.3 Ingresá tu CUIL

Ingresá tu número de CUIL y presioná "Continuar".

| Ingresá tu número de CUIL |
|---------------------------|
|                           |
| CONTINUAR                 |

## 3.4 Obtené el Token de seguridad

Para avanzar, vamos a solicitarte un **código** que enviaremos a tu casilla de correo electrónico. Te llegará un mail con el asunto **"Token de Seguridad"**.

| 240                            | Banco de <b>La Pamp</b>                                                             | a    |
|--------------------------------|-------------------------------------------------------------------------------------|------|
| Banco de <mark>La Pampa</mark> | T<br>Ingresá el código que te enviamos a tu casilla de<br>correo I******5@gmail.com | × a! |
| Token de Seguridad             | Ingresă el código                                                                   |      |
| Este es tu token de seguridad  |                                                                                     |      |
| 51NKMU                         | ESTE NO ES MI CORREO.                                                               | ns   |
|                                | CONTINUAR                                                                           |      |
|                                |                                                                                     |      |

## 3.5 Validación de identidad

Después, deberás ingresar algunos datos para validar tu identidad.

| Completá los siguientes datos para validar<br>tu identidad |                                                                                                    |
|------------------------------------------------------------|----------------------------------------------------------------------------------------------------|
| Ingresá los números que faltan de tu tarjeta<br>de crédito |                                                                                                    |
| No tengo tarjeta de crédito                                |                                                                                                    |
| ))))<br>XXXXX XXXX XXXX<br>Fernando Perez                  | Por ejemplo, te pediremos los<br>números que falten de tu tarjeta<br>de crédito, en caso de poseer<br>una, y algunos datos personales |
| N° de tarjeta de crédito                                   |                                                                                                    |
|                                                            |                                                                                                    |
| CANCELAR CONTINUAR                                         |                                                                                                    |

## 3.6 Elegí una contraseña

Para finalizar, creá una nueva contraseña e **ingresala dos veces**. Por último, hacé click en **"Confirmar"**.

|   | Definí tu nueva contraseña |
|---|----------------------------|
|   | Nueva contraseña           |
| ( | ******                     |
|   | Repetir contraseña         |
|   | *******                    |
|   |                            |
|   | CANCELAR CONTINUAR         |
|   |                            |

## 3.7 **¡Listo!**

Tu nueva contraseña se generó con éxito.

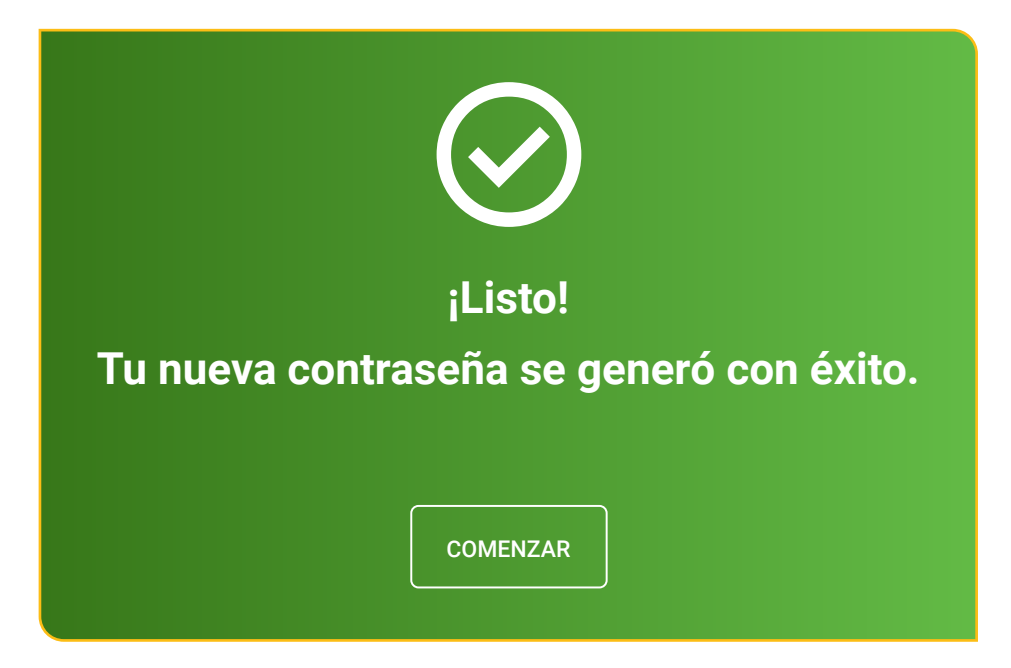

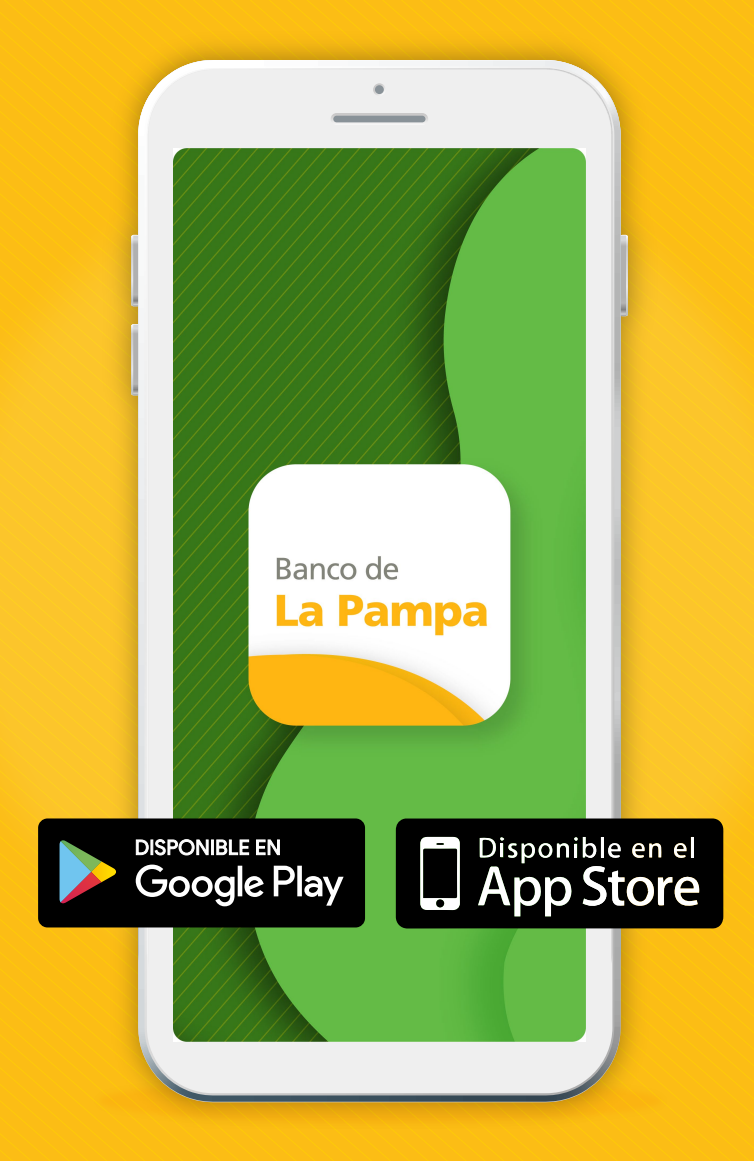

Te invitamos a descargar la aplicación Pampa Móvil en tu celular, que cuenta con acceso a estas mismas funcionalidades.

## ¡Con Home Banking del Banco de La Pampa, organizás todas tus operaciones bancarias en menos tiempo y con más facilidad!